# Как подписаться на курс?

## 1. Необходимо перейти по ссылке

#### https://classroom.google.com/h

## (или нажать на кнопку «Вход в систему Дистанционного обучения»)

| Главная<br>Сведения о Гимназии | Сетевой В Присл в Сантинонное обучение                                                | 4 Международный Форум<br>Лидеров образования |
|--------------------------------|---------------------------------------------------------------------------------------|----------------------------------------------|
| Страница директора             | Ноте > Образование > Дистанционное обучение                                           | - МЕНЮ ПОЛЬЗОВАТЕЛЯ                          |
| Наш коллектив                  |                                                                                       |                                              |
|                                | Материал успешно сохранён                                                             | Обо мне                                      |
| Документы                      |                                                                                       | Написать отзыв                               |
| Расписание                     | ДИСТАНЦИОННОЕ ОБУЧЕНИЕ                                                                |                                              |
|                                | УВАЖАЕМЫЕ ОБУЧАЮЩИЕСЯ!                                                                | Образовательная деятельность                 |
| Образование                    | при входе в систему будьте внимательны: если в списке курс, в нет нужного Вам курса - |                                              |
| Педагогическая<br>интернатура  | Вход в систему листанционного обучения                                                | Дистанционное обучение                       |
| Питание                        |                                                                                       | Внеурочная деятельность                      |
|                                | Расписание на суссоту (24.01.2015г.)                                                  | Гимназические академии                       |
| Отзывы                         | 5 А класс                                                                             |                                              |
| Гимназия читающая              | Русский язык (преподаватель-Цепелева Елена Александровна) Код курса: <i>fjzh0c7</i>   | Право и безопасность                         |
|                                | Англинский язык (преподаватель- Вараксина Олеся Сергеевна) код курса: evr/lg          | Дополнительное образование                   |
| Читательский форум             | 5 Б класс                                                                             | Итоговая аттестация                          |
|                                | Русский язык (преподаватель-Крупина Любовь Анатольевна) Код курса: yo9awi9            |                                              |
| Галерея                        | Английский язык (преподаватель-Вараксина Олеся Сергеевна) Код курса: evr7tg           | Информатизация                               |
|                                | 5 В класс                                                                             | Цифровые образовательные ресурсы             |
| Контакты                       | Русский язык (преполаватель-Крупина Любовь Анатольевна) Кол курса: va9awi9            |                                              |

### 2. Необходимо ввести логин и пароль

(если он отсутствует необходимо позвонить по номеру 89630526365 или написать на почту <u>olga-dokuchaeva@mail.ru</u> для получения)

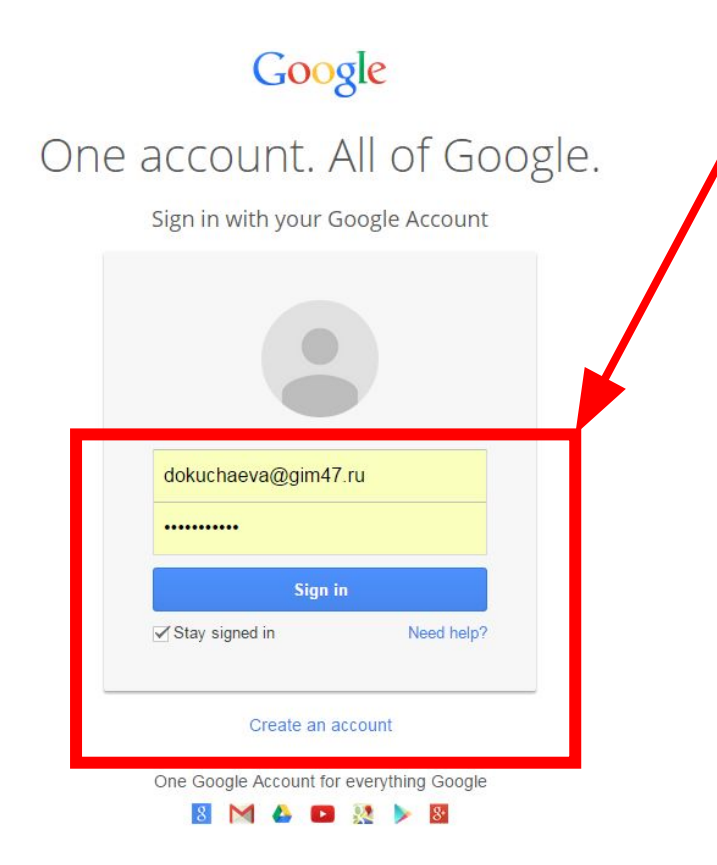

### Попадая в класс необходимо нажать кнопку в правом верхнем углу «+» и выбрать присоединиться к курсу

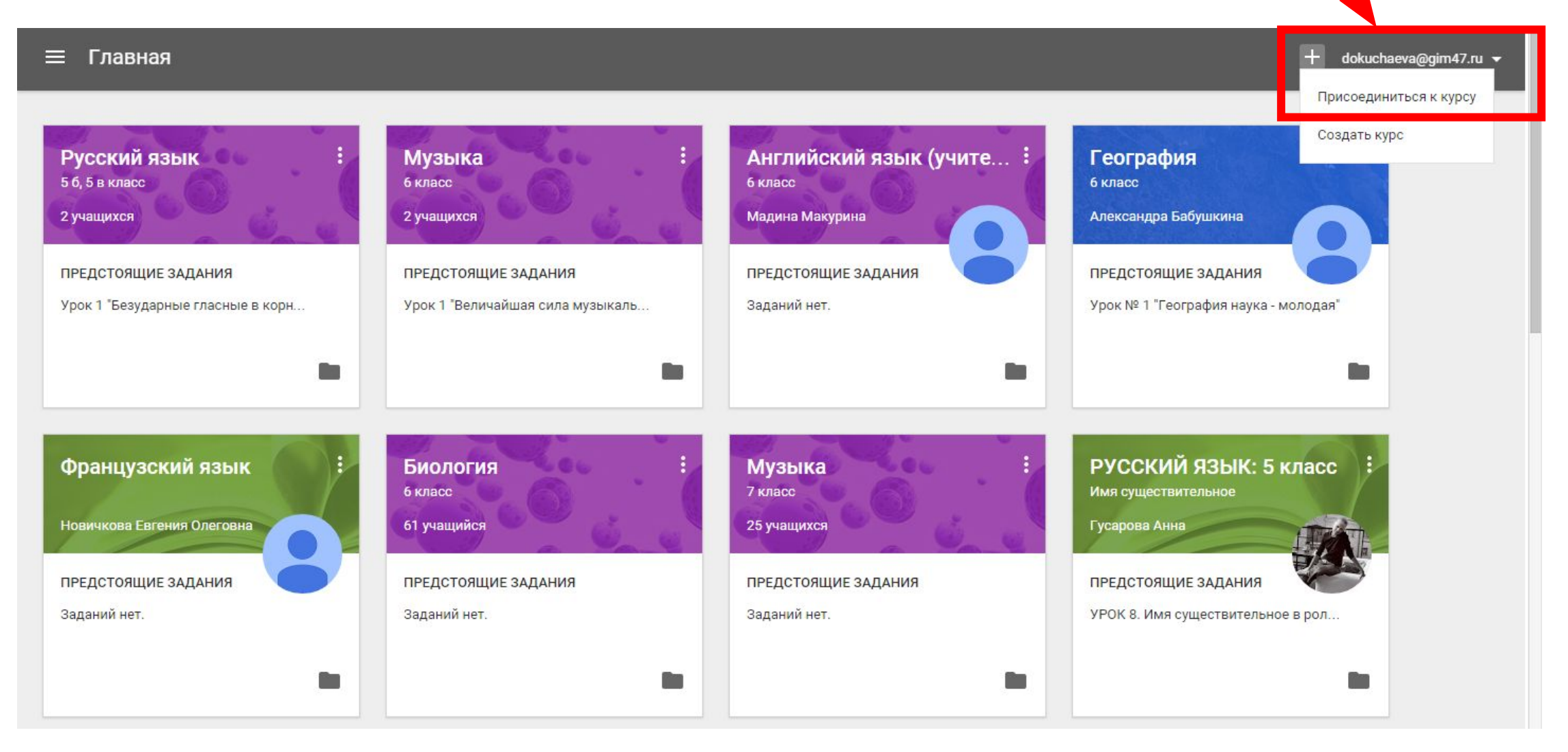

В появившееся поле необходимо ввести код курса и нажать кнопку «Присоединиться». Код курса нужно взять из расписания на текущий день. Его нужно ввести только один раз при первом входе на курс.

| 😑 Главная                                                                                               |                                                                                                    |                                                                                               | + dokuchaeva@gim47.ru →                                                                                                   |
|----------------------------------------------------------------------------------------------------|----------------------------------------------------------------------------------------------------|-----------------------------------------------------------------------------------------------|----------------------------------------------------------------------------------------------------|
| Русский язык<br>56, 5 в класс<br>6 учащихся<br>ПРЕДСТОЯЩИЕ ЗАДАНИЯ<br>Урок 1 "Безударные гласные в корн | <b>К. УЗЫКА</b><br>6 кл. ро<br>З учаща ся<br>ПРЕДСТОЯЩИ С АДАНИЯ<br>Урок 1 "Велича, к. я сила музыкаль | Английский язык (учите :<br>6 класс<br>Мадина Макурина<br>ПРЕДСТОЯЩИЕ ЗАДАНИЯ<br>Заданий нет. | География<br>6 класс<br>Александра Бабушкина<br>ПРЕДСТОЯЩИЕ ЗАДАНИЯ<br>Урок № 1 "География наука - молодая"               |
| Французский язык<br>Новичкова Евгения Олеговна<br>ПРЕДСТОЯЩИЕ ЗАДАНИЯ<br>Заданий нет.                   | Введите код курс<br>ечг7tg<br>окласс<br>отмена<br>предстоящие задания<br>заданий нет.                  | а<br>присоединиться<br>предстоящие задания<br>Заданий нет.                                    | РУССКИЙ ЯЗЫК: 5 КЛАСС<br>Имя существительное<br>Гусарова Анна<br>ПРЕДСТОЯЩИЕ ЗАДАНИЯ<br>УРОК 8. Имя существительное в рол |
| ЛИТЕРАТУРА :<br>5 класс<br>Гусарова Анна                                                                | П<br>ЛИТЕРАТУРА<br>7 класс<br>Гусарова Анна                                                            | Питература<br>в класс<br>51 учащийся                                                          | Литература<br>6Б, В, Г классы<br>75 учащихся                                                                              |

Подписавшись на курс, Вы автоматически будете перенаправлены на курс. При следующем входе в систему курс будет добавлен отдельным блоком.

| Главная                                                                                                    |                                                                                                    |                                                                                                    | + dokuchaeva@gim47.ru →                                                                                       |
|----------------------------------------------------------------------------------------------------|----------------------------------------------------------------------------------------------------|----------------------------------------------------------------------------------------------------|----------------------------------------------------------------------------------------------------|
|                                                                                                    | Спрос и предложение. Часть 2. Пра<br>Рынок, цена, конкуренция. Часть 2                                                     | Урок 3 "Права и обязанности гражд<br>Урок 1 "Конфликтология. Что такое                                    | Урок 2 °Семья - базовая ячейка общ                                                                            |
| Обществознание 10 класс :<br>Анна Якимова<br>ПРЕДСТОЯЩИЕ ЗАДАНИЯ<br>Заданий нет.                                            | Сбществознание<br>5 класе<br>Анна Якимова<br>ПРЕДСТОЯЩИЕ ЗАДАНИЯ<br>Разобраться в себе и помочь другим<br>Игры по правилам | Изобразительное искус :<br>6 класс до<br>Екатерина Хайцева<br>ПРЕДСТОЯЩИЕ ЗАДАНИЯ<br>Заданий нет.         | Литература: индивидуа<br>5 класа<br>Гусарова Анна<br>ПРЕДСТОЯЩИЕ ЗАДАНИЯ<br>УРОК 10. Приключения – игра и жиз |
| <b>Русский язык: индивид</b><br>5 класе<br>Тусарова Анна<br><b>ПРЕДСТОЯЩИЕ ЗАДАНИЯ</b><br>УРОК 12. Обращение. Вводные слова | Музыка :   дистанционное обучение 5 класс :   128 учащихся :   ПРЕДСТОЯЩИЕ ЗАДАНИЯ :   Заданий нет. :                      | Французский язык<br>дистанционное обучение 5 класс<br>127 учащихся<br>ПРЕДСТОЯЩИЕ ЗАДАНИЯ<br>Заданий нет. | Английский язык<br>Ба, 56, 5в, 5г, 5д<br>Вараксина Олеся<br>ПРЕДСТОЯЩИЕ ЗАДАНИЯ<br>Урок №1. Помогаем по дому  |